## How do I change the ticket price or add extra offer periods

Video tutorial:

- 1. Login to the admin module
- 2. Go to Events Manage offers
- 3. Search for the offer using the search criteria
- 4. Click on the offer name to expand the panel so you can see the offer details
- 5. Click on Edit periods
- 6. Change the prices of the period you want to update and/or add extra offer periods
- 7. Click on Save offer periods

| DIZIZID            |                                  |                                       |                         |               |                   |                       |        |   |
|--------------------|----------------------------------|---------------------------------------|-------------------------|---------------|-------------------|-----------------------|--------|---|
| Locations          | Offer Management                 |                                       |                         |               |                   |                       |        | ^ |
| Manage locations   | onormanagomont                   |                                       |                         |               |                   |                       |        |   |
| Members            | Name                             |                                       | Event                   |               | Begins from       |                       | ~      | = |
|                    | party pass                       |                                       | Denio Congress          | *             |                   |                       | •      | - |
| Manage members     | Status                           |                                       | Schedule                |               | Begins until      |                       |        | - |
| Events             |                                  | Y                                     | Demo Congress - Parties | Ÿ             |                   |                       | ×      |   |
| Manage events      |                                  |                                       | Time table              | *             |                   |                       |        |   |
| Manage offers      | Clear Q Search for offers        |                                       |                         |               |                   |                       |        |   |
| I Manage fields    | Offers                           |                                       |                         |               |                   |                       |        |   |
| Events reporting   | + Add new offer                  |                                       |                         |               |                   |                       |        |   |
| Guest list         | 353 Demo Congress - Party Pass   |                                       |                         |               | Duplicate         | 🕨 Unpublish 📝 Edit 🕴  | Celete | e |
| Manage guest lists | Max number of tickets            | 500                                   |                         |               |                   |                       |        |   |
| Manage invitations | Max number of tickets per person | 9                                     |                         |               |                   |                       |        |   |
| a manage minatorio | Description                      | Ticket for all Parties and Workshops. |                         |               |                   |                       |        |   |
| Vouchers           | + Add time table G Edit periods  |                                       |                         |               |                   |                       |        |   |
| Manage vouchers    | Offer periods                    |                                       |                         |               |                   |                       |        |   |
| System             | Starts on                        | Ends on                               |                         | Presale price | Reservation price | Paid guest list price |        |   |
| Settings           | 15-12-2016 23:32                 | 01-01-2017 0:0                        | 0                       | €65.00        | €70.00            | €30.00                |        |   |
| Credits            | 01-01-2017 0:00                  | 01-02-2017 0:0                        | 0                       | €25.00        | €30.00            | €10.00                |        |   |
|                    | 01-02-2017 0:00                  | 01-03-2017 0:0                        | 0                       | €30.00        | €35.00            | €10.00                |        |   |
| ×                  |                                  |                                       |                         |               |                   |                       |        |   |